ec.eyc-tech

# 操作手册 eyc-tech FDM06 双向风速风量传感器

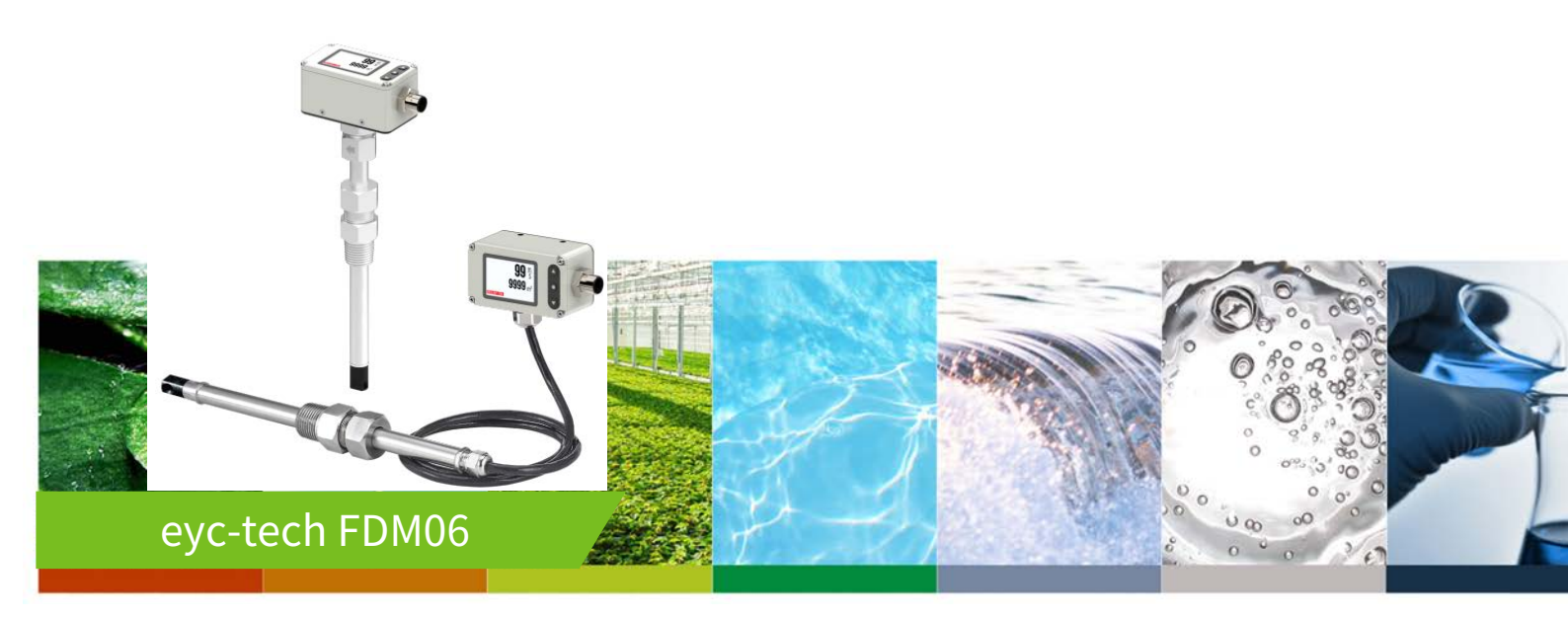

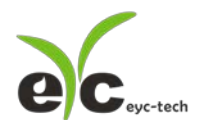

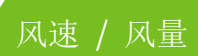

| 目 录 |
|-----|
|-----|

| — 、 | 安全注意事项          | .2 |
|-----|-----------------|----|
| _`  | 按键操作表           | .3 |
| Ξ`  | 接线图             | .6 |
| 四、  | 安装说明            | .6 |
| 五、  | RS-485 与 Modbus | .7 |
| 六、  | 自动归零            | .7 |
| 七、  | 软件规划操作流程        | .7 |
| 八、  | 保养及异常处理         | 19 |

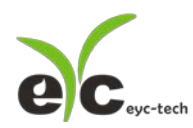

### 一、安全注意事项

- 使用前请先仔细阅读本使用说明书后,正确使用本产品,并将本使用说明书妥善保管在随时便于查阅的地方。
- 操作使用上的限制,敬请注意!
- 本产品不适用于防爆区域。请勿在有碍人身安全的情况下使用本产品。
- 使用于无尘室,动物饲养室等,有可靠性,控制精度等方面的特别要求时,请向本公司的 销售人员咨询。
- 若因客户使用不当造成之后果,本公司恕不负责,敬请谅解!

#### 警告!

- 安装前请确认产品是否因运送过程导致外观损坏,或因附件遗失影响产品功能。
- 请将本产品安装在本说明书中明确规定的使用环境中使用,避免因此发生故障。
- 请在切断供应电源的状态下进行接线作业,避免触电及造成设备故障。
- 为防止产品损坏,在进行任何接线和安装之前,请务必断开产品的电源。
- 请在本说明书规定的额定电源及各工作范围内使用本产品,避免引起火灾或设备故障。
- 本产品必须在手册规定的操作条件下操作,以防止设备损坏。
- 请于常压下使用本产品,以防止设备损坏,影响安全问题。
- 请由电气安装专业人员配备仪表进行安装和接线,根据所适用的安全标准规范,所有接线
   必须遵守当地的室内布线规范和电气安装规则。
- 请按照内部接线规程,电气设备技术标准进行施工,并需将上盖螺丝及出线端迫紧,才能 达到产品 IP 等级。
- 请使用隔离导线,加强防制变频器等噪声干扰,避免讯号错误或造成产品损坏。
- 电线的末端请使用有绝缘覆盖的压接端子,及依照接线图方式施工,避免引起短路。
- 请勿在距离产品3公尺内使用双向无线电设备。以避免降低本产品传送精度。
- 为避免人身伤害,请勿触摸正在使用的产品的运动部件。
- 请勿分解本产品。否则可能成为发生故障的原因。
- 产品故障时,可能因无输出导致高湿环境状态,或可能使输出高过 20mA,请在控制器侧
   采取安全措施。
- 废弃本产品时,请勿进行焚烧处理及回收使用本产品全部或部分零件,请依据工业废弃物
   及当地相关规定进行妥善处理。

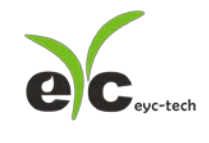

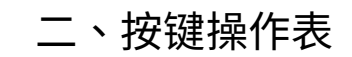

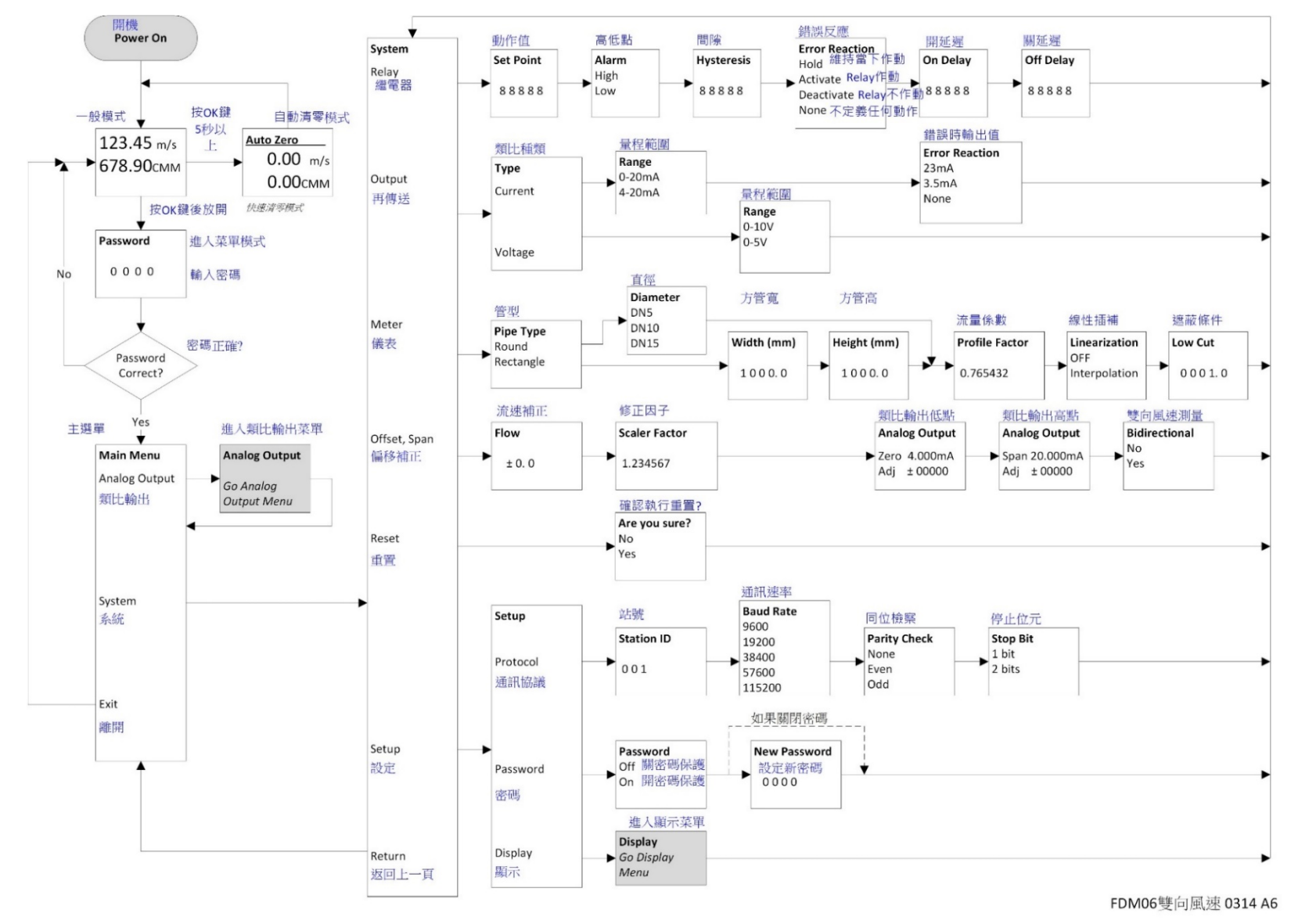

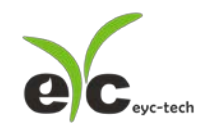

风速风量

双向风速风量传感器

#### ※流程图按键操作说明

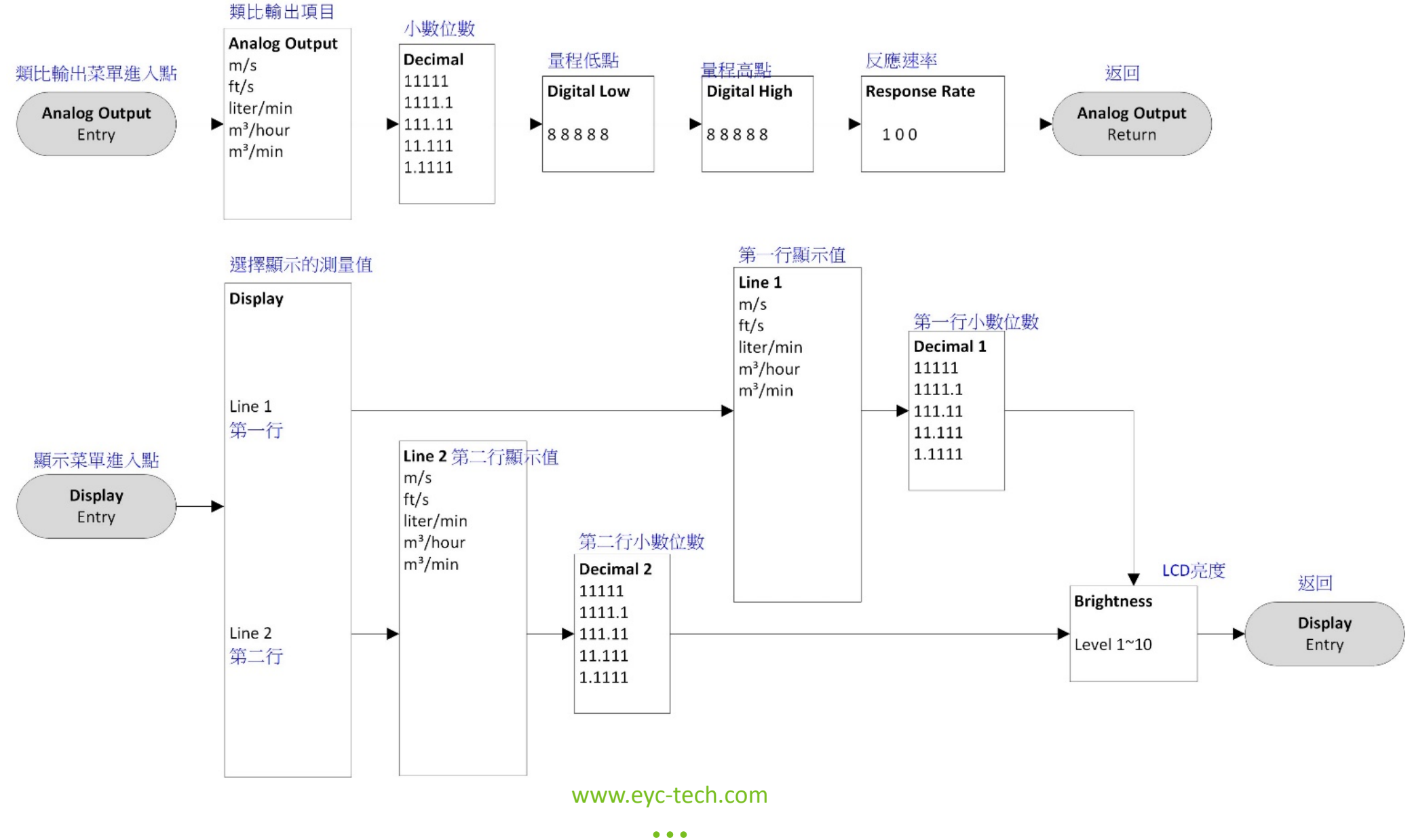

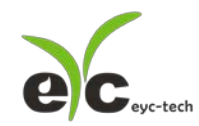

| 双向风速风量传感器 |
|-----------|
|-----------|

| 拉键品作        | FDM06狀態 |                         |  |  |  |
|-------------|---------|-------------------------|--|--|--|
| 女 姚 徐 仆     | 一般      | 進入菜單模式                  |  |  |  |
| 短按 UP       | 無功能     | 選項遞增(數值或選項)一次           |  |  |  |
| 短按 OK       | 進入菜單    | 確定選擇、進入下一個菜單或完成設定回到一般模式 |  |  |  |
| 短按 DOWN     | 無功能     | 選項遞減(數值或選項)一次,或游標移位     |  |  |  |
| 長按 UP       | 無功能     | 選項遞增(數值或選項)加速           |  |  |  |
| 長按 OK 5秒    | 風速清零    | 返回上一個菜單,或離開菜單模式         |  |  |  |
| 長按 DOWN     | 無功能     | 選項遞減(數值或選項)加速           |  |  |  |
| 同時 UP, DOWN | 無功能     | 無功能                     |  |  |  |

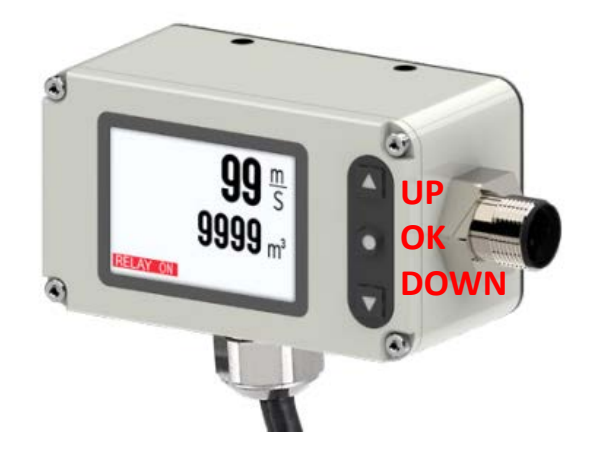

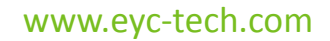

••• 6

| 类型                   | 示意图  | 上游直管段  | 下游直管段  |
|----------------------|------|--------|--------|
| 轻微弯曲 (< 90°)         |      | 10 x D | 10 x D |
| T形管                  |      | 15 x D | 10 x D |
| 两边 90°弯曲             |      | 20 x D | 5 x D  |
| 两个 90°弯曲<br>方向变化 3 维 | 2002 | 35 x D | 10 x D |
| 关闭阀                  |      | 45 x D | 10 x D |

下表根据不同的管径样式建议所需的直管段长度

## 四、安装说明

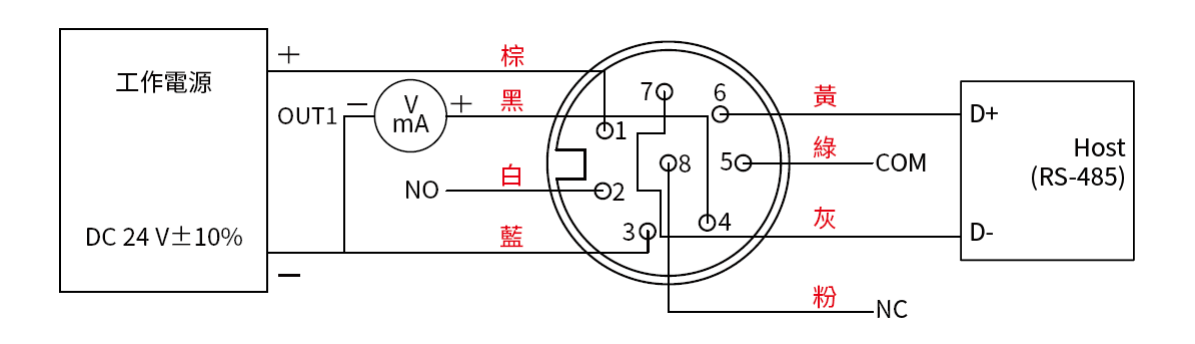

\*请确认产品与连接 RS-485 之仪器共地,避免接地电压差造成损害。

双向风速风量传感器

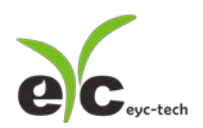

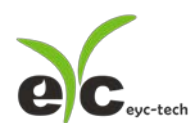

## 五、RS-485 与 Modbus

FDM06 可用于数据通信 RS-485 接口,依据 Modbus 协议使用 PLC,HMI 和 PC 连接方便。对于 Modbus 协议信息,请从网站上的文件下载。除 PLC,HMI 应用程序外,用户软件还提供设备设置和数据记录功能,也可从网站免费下载。

- 技术资料:
  - (1) 最大连接规模:32台传感器
  - (2) 通信:与 PC 的 COM-Port(串行接口)
  - (3) 最大网络扩展:总长 1200m(3937 ft), 波特率 9600
  - (4) 传输速率:9600,19200,38400,57600,115200 波特
  - (5) 奇偶性: None, Even, Odd
  - (6) 数据长度:8 bit
  - (7) 停止位:1 or 2 bit
  - (8) 出厂默认站号=1,数据格式=9600,N81

## 六、自动归零

显示器面板的中键此按钮允许用户将当前瞬间流量设置为"AUTOZERO",需要按下按钮 5 秒使 LCD 显示器出现 Auto Zero,释放此按钮后压力调整为"AUTOZERO"。用户可观察瞬间流量是 否归零,确认按键操作是否完成。请确认气体完全静止条件下操作此功能。

此按钮同时允许用户恢复出厂默认设置,需要按下按钮 10 秒,当 LCD 显示器出现 Reset Zero 时释放此按钮后瞬间流量调整清零,用户可观察第七章,第 7 节的第(9)项瞬间流量偏移补偿值 是否归零,确认按键操作是否完成。

## 七、软件规划操作流程

于官网下载规划软件,解压缩后执行。规划软件操作系统需求:Windows 10 以上。

- 1. 硬件连接:连接 FDM06 装置到 PC 的 USB to RS-485 或 RS-232 to RS-485 转换器
- 2. 由计算机的设备管理器确认 COM port 号码,本例为 COM1

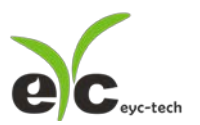

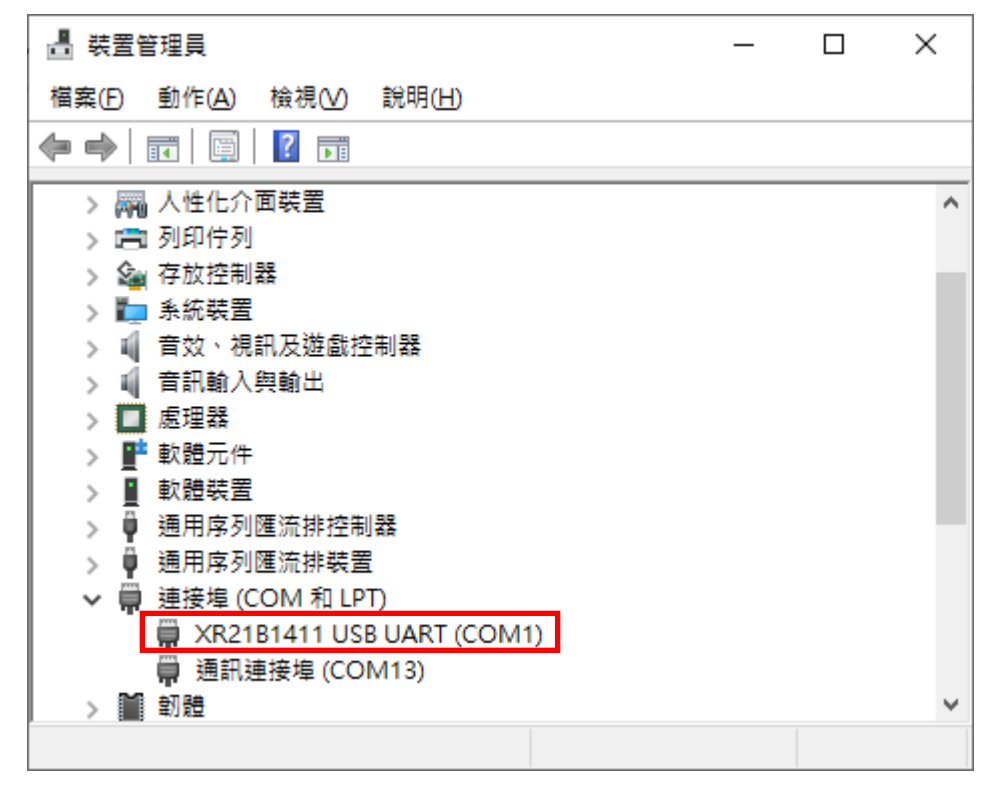

3. 打开 FDM06 UI,选定"Interface",选择"Config"选项,然后设定 COM port,BAUD rate and data format,以及站号"Station ID"后按下联机。

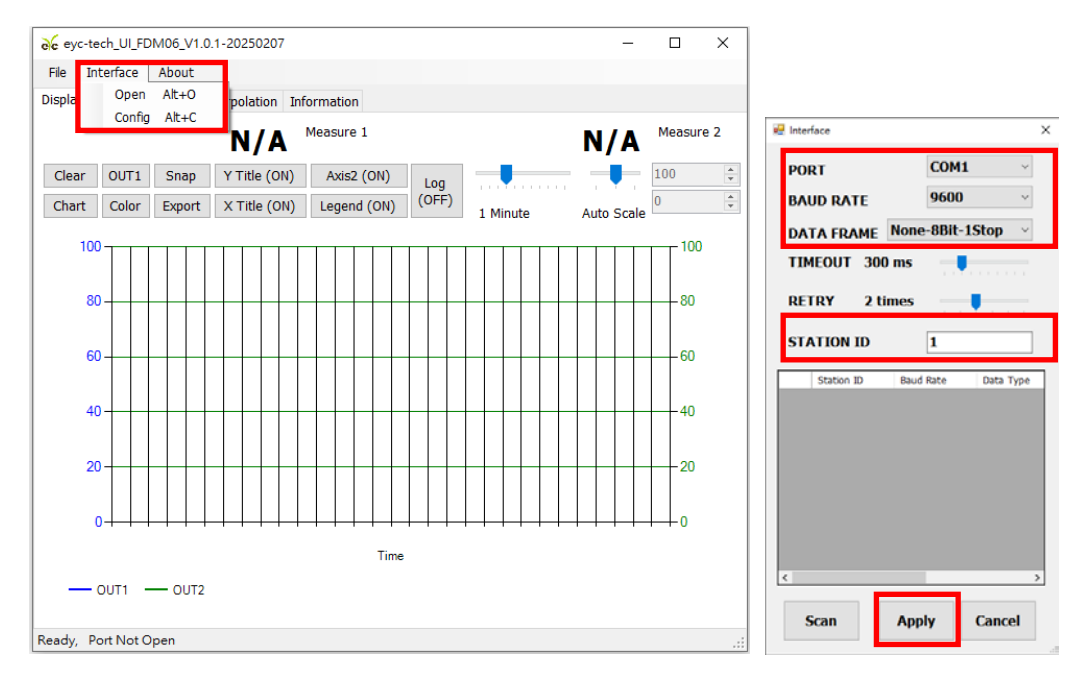

4. 扫瞄 RS-485 连接

打开 FDM06 UI,选定"Interface"选择"Config"选项,然后设定COM port,按下"Scan"按键去扫瞄装置,出现连接装置后请按"Close and Export"选项

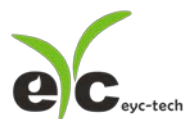

#### 双向风速风量传感器

| 💀 Interface                    | ×                                               |        |
|--------------------------------|-------------------------------------------------|--------|
| PORT COM1 ~                    |                                                 |        |
| BAUD RATE 9600 ~               | - E                                             | x c    |
| DATA FRAME None-8Bit-1Stop ~   |                                                 |        |
| TIMEOUT 300 ms                 | Baud                                            | 9600   |
| RETRY 2 times                  | Data Type                                       | N81    |
| STATION ID 1                   | Station ID                                      | 66     |
| Station ID Baud Rate Data Type | Progress                                        | 1%     |
| ▶ 1 9600 N81                   | Station ID Baud Rate Data Type Model Name FW Ve | ersion |
| <                              | STOP CLOSE AND EXPORT CANCEL                    | >      |

从装置列表选择站号 ID 及按 "Apply "完成设定

#### 5. 设定模拟输出

于 Output 页签,Analog 群组内,可设定测量值以模拟型式输出,量程设定字段如下:

- Quantity:输出流速单位 m/s、输出流速单位 ft/s,输出流量单位 L/min、输出流量
   单位 m<sup>3</sup>/h、输出流量单位 m<sup>3</sup>/min。
- (2) Response Rate:1 阶低通滤波反应时间(T90),0...100,100:filter off,0:反应
   速度最慢、读值稳定。
- (3) Analog Type:可选择电压(Voltage)或电流(Current)
- (4) 双向测量功能:当流体反向流动时,允许输出流速或流量以负数显示或输出,反之输 出截止,视为0风速、风量。
- (5) Analog Range: 0...20 mA / 4...20 mA (电流输出适用) 或 0…10V, 0…5V (电压输 出适用)
- (6) 小数位数:Decimal Places,可选择无或最高4位小数。请注意显示位数是固定最高5位数,小数字需要占用整数字。
- (7) 测量量程: Upper and Lower
- (8) 报警模式:勾选会使模拟信号采用 Hysteresis 式报警输出
- (9) 报警触发点: Upper and Lower
- (10) 报警输出位准: Upper and Lower
- (11) 套用:将设定值写入装置,在未按下此按钮,所做的改动将会被舍弃

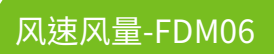

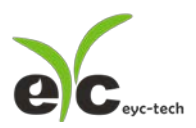

| eyc-tech_UI_FDM06_V1.0.1-20250207 S   | itation 1*     |                |      | - |       |   |
|---------------------------------------|----------------|----------------|------|---|-------|---|
| ile <u>I</u> nterface <u>A</u> bout   |                |                |      |   |       |   |
| splay Output Setting Interpolation Ir | nformation     |                |      |   |       |   |
| Analog<br>(1) Quantity m/s            | ~              | Relay          |      |   |       |   |
| (2) Response Rate                     | 98 ≑           |                |      |   |       |   |
| (3) 🔿 Voltage 💿 Current 🗌 Bidi        | irectional (4) |                |      |   |       |   |
| (5) Analog Range 4-20mA               | $\sim$         | Alarm Level    | Low  |   | ~     | 1 |
| (6) Decimal Places 1111.1             | $\sim$         |                |      |   |       |   |
| (7) Upper Range                       | 10.0 ≑         | Error Reaction | None |   | ~     |   |
| Lower Range                           | 0.0 ≑          |                |      |   |       |   |
| (8) 🗌 Alarm Mode                      |                |                |      |   |       |   |
| Upper Point                           | 8.0 🔺          | Set Point      |      |   | 0.1 ≑ |   |
| (9)<br>Lower Point                    | 7.0 🛓          | Hysteresis     |      |   | 0.0 ≑ |   |
| Upper Level                           | 20.0 +         | Delay On       |      |   | 0 ≑   |   |
| (10)<br>Lower level                   | 4.0 🔹          | Delay Off      |      |   | 0 ≑   |   |
|                                       | (11) Ap        | pły            |      |   |       |   |
| en Port. Read successful              |                |                |      |   |       |   |

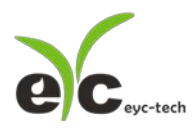

6. 设定继电器输出

于 Output 页签,Relay 群组内,可设定继电器作动的测量值,Relay 作动的测量值依据 Analog 输出,相关的程设定字段如下:

- (1) 报警模式:High 超过设定点作动(上行触发)或 Low 低于设定点作动(下行触发)
- (2) 错误模式:选择当传感器报错时,希望继电器的反应:None 为停用,Hold 记忆当下动作并持续直到重启清除、Action 作动或 Deaction 选择不作动。传感器报错的种类包括闪存数据异常,风速超过量程110%与测量值超过规画量程并导致溢位(Over Flow)时。
- (3) 报警触发点:警报设定点 Set Point
- (4) 警报复归间隙:警报作动间隙 Hysteresis
- (5) 报警延迟时间:延迟时间单位(秒)
- (6) 报警延长时间:延长时间单位(秒)
- (7) 套用:将设定值写入装置,在未按下此按钮,所做的改动将会被舍弃

| €c eyc-tech_UI_FDM06_V1.0.1-20250207 Station 1*  | _ |       | × |  |  |  |  |  |
|--------------------------------------------------|---|-------|---|--|--|--|--|--|
| <u>File</u> Interface <u>A</u> bout              |   |       |   |  |  |  |  |  |
| Display Output Setting Interpolation Information |   |       |   |  |  |  |  |  |
| Analog Relay Quantity m/s                        |   |       |   |  |  |  |  |  |
| Response Rate 98 +                               |   |       |   |  |  |  |  |  |
| 🔿 Voltage 🖲 Current 🗌 Bidirectional              |   |       |   |  |  |  |  |  |
| Analog Range 4-20mA · (1) Alarm Level Low        |   | ~     |   |  |  |  |  |  |
| Decimal Places 1111.1 v                          |   |       |   |  |  |  |  |  |
| Upper Range 10.0 + (2) Error Reaction None       |   | ~     |   |  |  |  |  |  |
| Lower Range 0.0 🛓                                |   |       |   |  |  |  |  |  |
| ☐ Alarm Mode                                     |   |       |   |  |  |  |  |  |
| Upper Point 8.0 🔹 (3) Set Point                  |   | 0.1 📮 |   |  |  |  |  |  |
| Lower Point 7.0 🗼 (4) Hysteresis                 |   | 0.0   |   |  |  |  |  |  |
| Upper Level 20.0 🖕 (5) Delay On                  |   | 0 ÷   |   |  |  |  |  |  |
| Lower level 4.0 🖕 (6) Delay Off                  |   | 0     |   |  |  |  |  |  |
| (7) Apply Open Port, Read successful .:          |   |       |   |  |  |  |  |  |

7. 偏移补正调整及设定 RS-485

于 Setting 页签,有 4 个群组提供规划,各项设定字段如下。

- ※Offset 偏移补正调整:
- (1) 流速(量)偏移补正

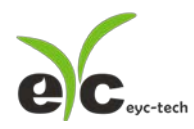

- (2) 低流速(量)遮蔽点
- (3) 风速修正系数

※制程参数:

- (4) 管道形状
- (5) 指定管道直径或长宽
- (6) 流量系数
- ※现场显示
  - (7) 现场显示测量值:提供两个可规划现场显示字段,分别为显示器的第一行与第二行,可选择输出流速单位 m/s、输出流速单位 ft/s,输出流量单位 L/min、输出流量单位 m<sup>3</sup>/h、输出流量单位 m<sup>3</sup>/min 与小数字数。
  - (8) 设定按键操作的密码
  - (9) 屏幕亮度

※Modbus Protocol 通讯协议:

- (10) 站号
- (11) 波特率
- (12) 资料封包格式

| Ac evc-tech UI FDM06 V1.0.1-202502   | 07 Station 1*     |                               | - 🗆 X         |
|--------------------------------------|-------------------|-------------------------------|---------------|
| File Interface About                 |                   |                               |               |
|                                      | . Tafannatian     |                               |               |
| Display Output Setting Interpolation | on information    |                               |               |
| Offset                               |                   | Process                       |               |
| (1) Flow Offset (m/s)                | 0                 | (4) Pipe Type                 | Round ~       |
|                                      |                   | (5) Inner Diameter (DN        | ) 600 ~       |
| (a) Law Cut Off (m/a)                | -                 |                               | ,             |
| (2) LOW CUL OIT (M/S)                | 0                 |                               |               |
| <sup>(3)</sup> Scalar Factor         | 1                 | <sup>(6)</sup> Profile Factor | 1             |
|                                      |                   |                               |               |
| Apply                                | Read              | Apply                         | Read          |
|                                      |                   |                               |               |
| Display                              |                   | Modbus Protocol               |               |
| Line 1 m/s                           | ~ <b>111.11</b> ~ | (10) Station ID               | 1 -           |
| Line 2 m <sup>3</sup> /min           | ~ <b>1.1111</b> ~ |                               |               |
| (8) Decouverd                        |                   | (11) Baud Rate 96             | DO ~          |
|                                      | •                 | (12) Data Frame None          | -8Rit-1Ston V |
| (9) Brightness 10                    | ~                 | , but trune none              | ODIC 13(0p ·  |
|                                      |                   |                               |               |
| Apply                                | Read              | Apply                         | Read          |
|                                      |                   |                               |               |
| Read Setting, Read successful        |                   |                               |               |

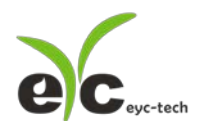

8. 线性修正

点选 Interpolation 卷标,进行线性差补点指定

- (1) 插补表
- (2) 插补趋势图
- (3) 插补输入行,装置测量值(原始值)
- (4) 插补输出行,装置输出值(标准值或修正值)
- (5) 读取装置的插补表
- (6) 清除规划软件的插补设定,注意:此动作并不会修改装置的插补表,请点选套用将修 改写入装置
- (7) 套用,将插补表更新
- (8) 线性插补功能开关,当按钮下方显示如图的绿色长方形表示插补致能,反之插补功能关闭

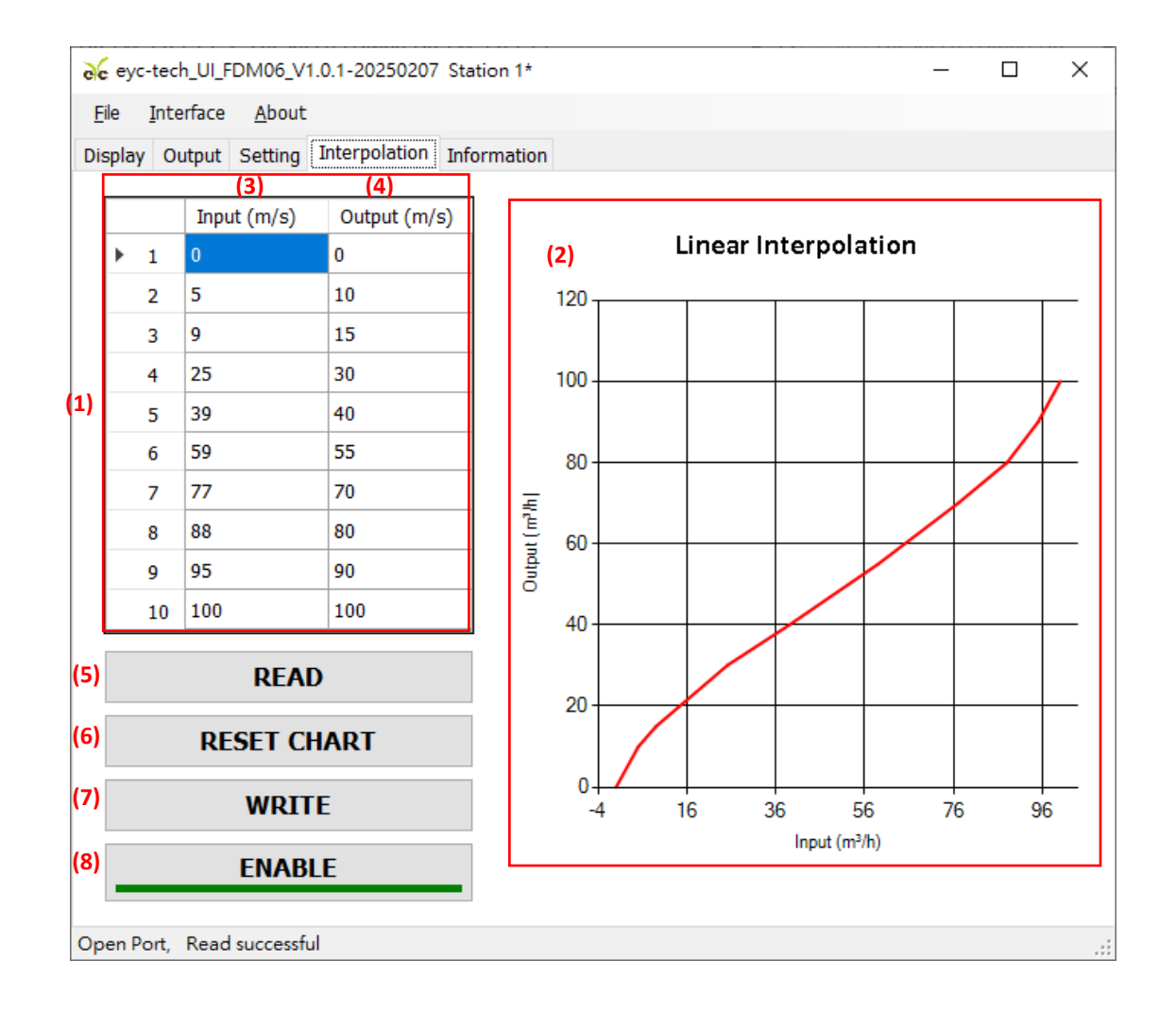

9. 数据显示及记录

于 Display 页签,显示测量数据与启动记录功能,各项设定如下。

※页面按钮功能说明

Clear 清除图表显示纪录画面

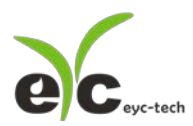

双向风速风量传感器

| Chart 切换图表绘制线型                      |
|-------------------------------------|
| OUT1 选择欲设定的 OUTPUT 频道               |
| Color 设定已选择的 OUTPUT 频道线条色彩          |
| Snap<br>撷取绘制图表画面                    |
| Export 储存自程序联机至按下此钮前之量测数据           |
| Y Title (ON)<br>图表区 Y 轴主坐标轴标示 开启/关闭 |
| X Title (ON)<br>图表区 X 轴标示 开启/关闭     |
| Axis2 (ON) 图表区 Y 轴副坐标轴标示 开启/关闭      |
| Legend (ON) 图表区图例 开启/关闭             |
| Log<br>(OFF)<br>量测数据记录 开启/关闭        |
|                                     |
| 1 Minute 图表区 X 轴显示时间幅度调整            |
| 14                                  |
| Auto Scale 图表区 Y 轴显示范围调整            |
| ※设定纪录时间间隔                           |
| a. File > Log Interval              |
| b. 选取纪录时间间隔                         |

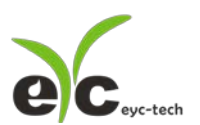

双向风速风量传感器

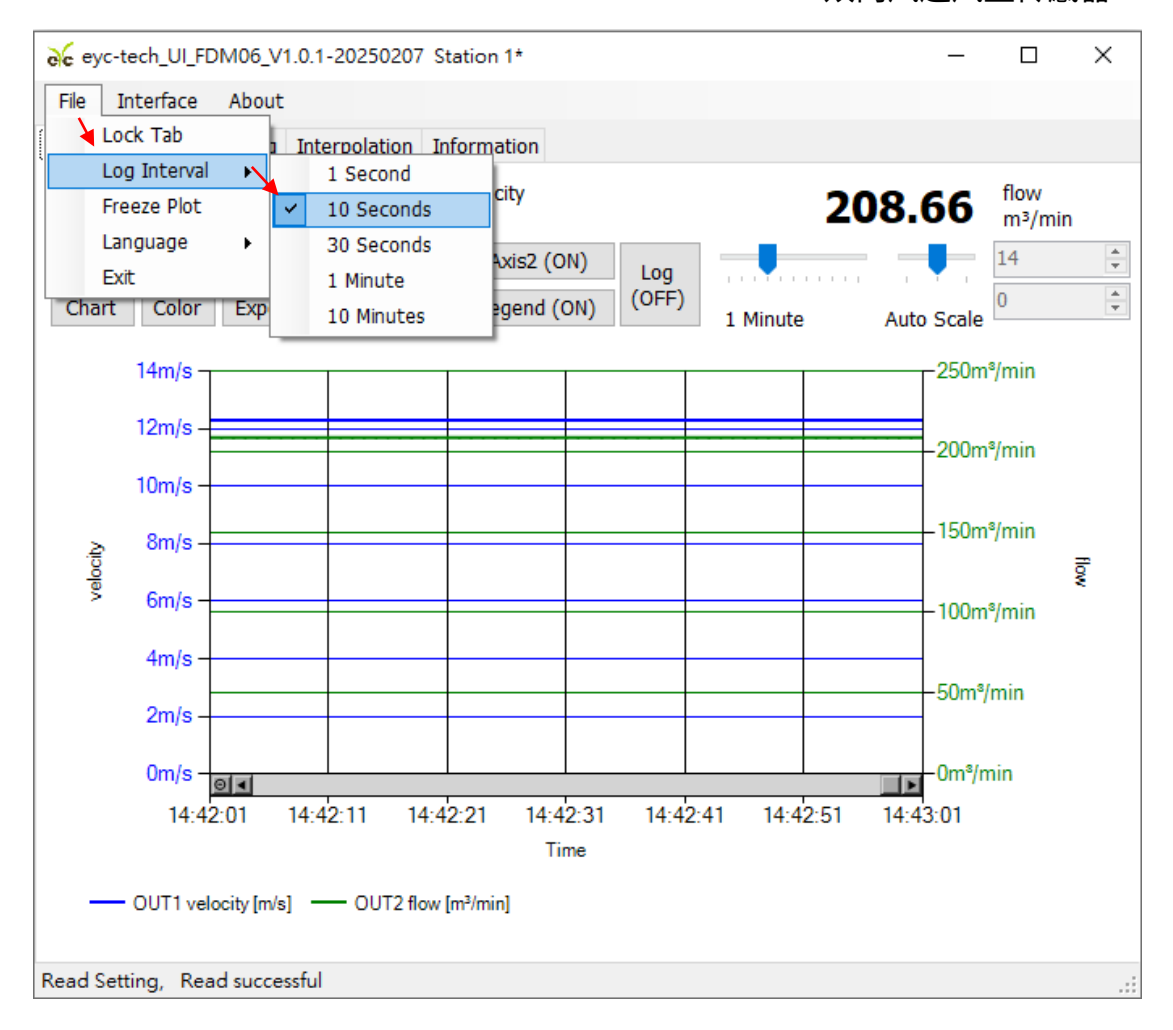

#### ※导出/纪录量测数据

#### 1. 导出量测数据:储存自程序联机至当下的数据纪录

1-1. 点选 Display > Export

| evc-tech_UI_FDM06_V1.0.1-20250207 Station 1* - □ |                   |               |                            |                                  |     |    |      | ×                    |        |
|--------------------------------------------------|-------------------|---------------|----------------------------|----------------------------------|-----|----|------|----------------------|--------|
| <u>F</u> ile                                     | <u>I</u> nterface | <u>A</u> bout |                            |                                  |     |    |      |                      |        |
| Display                                          | Output            | Setting       | Interpolation              | Information                      |     |    |      |                      |        |
|                                                  | 12.3 velocity m/s |               |                            |                                  |     |    |      |                      |        |
|                                                  |                   |               | 12.3                       | velocity<br>m/s                  |     | 20 | 8.66 | flow<br>m³/min       |        |
| Clear                                            | r OUT1            | Snap          | <b>12.3</b><br>Y Title (OI | velocity<br>m/s<br>N) Axis2 (ON) | Log | 20 | 8.66 | flow<br>m³/min<br>14 | *<br>* |

1-2. 指定储存路径及键入文件名 > 储存

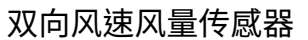

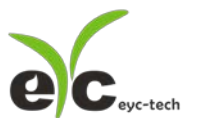

| ec                          | eyc-tech_UI_FDM06_V1.0.1-; | 20250207 Station 1*                | _                      |                | ×      |  |  |  |  |  |
|-----------------------------|----------------------------|------------------------------------|------------------------|----------------|--------|--|--|--|--|--|
| <u>File Interface About</u> |                            |                                    |                        |                |        |  |  |  |  |  |
| Dis                         | play Output Setting Inter  | polation Information               |                        |                |        |  |  |  |  |  |
|                             |                            | 12.3 velocity<br>m/s               | 208.66                 | flow<br>m³/mir | n      |  |  |  |  |  |
| С                           | lear OUT1 Snap             | (Title (ON) Axis2 (ON) Log         |                        | 14             | *<br>* |  |  |  |  |  |
| С                           | hart Color Export          | (OFF)                              |                        | 0              | *      |  |  |  |  |  |
|                             |                            |                                    | 1 Minute Auto Scale    |                |        |  |  |  |  |  |
| Γ                           | 중 另存新檔                     |                                    |                        | ×              |        |  |  |  |  |  |
|                             |                            |                                    |                        |                |        |  |  |  |  |  |
|                             | ← → ` ↑                    | pData > Roaming 🛛 🗸 🖑              | 搜尋 Roaming             | 2              |        |  |  |  |  |  |
|                             | 組合管理 ▼ 新増資料3               | 灰                                  | == -                   | ?              |        |  |  |  |  |  |
|                             | TE_Layout                  | 名稱 ^                               | 修改日期                   | 頻 ^            |        |  |  |  |  |  |
|                             | OneDrive                   | 2BrightSparks                      | 2025/1/3 下午 03:32      | 槯              | flow   |  |  |  |  |  |
|                             |                            | Adobe                              | 2025/1/13 上午 08:31     | 權              |        |  |  |  |  |  |
|                             | 🔜 本機                       | AnyDesk                            | 2024/7/2 上午 10:34      | 槯              |        |  |  |  |  |  |
|                             | 🗊 3D 物件                    | Atmel                              | 2025/1/3 下午 05:41      | 栕              |        |  |  |  |  |  |
|                             | 🚽 下載                       | Avast Software                     | 2025/1/16 上午 11:28     | 櫂              |        |  |  |  |  |  |
|                             | 🏥 文件                       | 📊 com.adobe.dunamis                | 2025/1/6 下午 01:47      | 槯              |        |  |  |  |  |  |
|                             | ▶ 音樂                       | 🔒 com.adobe.formscentral.FormsCent | tral 2025/1/3 下午 08:28 | 框              |        |  |  |  |  |  |
|                             | 卓面                         |                                    | 2025/1/3 下午 02:51      | 栕              |        |  |  |  |  |  |
|                             |                            | 📙 IAR Embedded Workbench           | 2025/1/23 下午 02:55     | 栕              |        |  |  |  |  |  |
|                             |                            | IDMComp                            | 2025/1/3 下午 02:42      | 櫂 ✔            |        |  |  |  |  |  |
|                             | ■ 影片 V                     | <                                  |                        | >              |        |  |  |  |  |  |
| De                          | 檔案名稱(N):                   |                                    |                        | ~              |        |  |  |  |  |  |
| Rea                         | 存檔類型(T): csv file          | es (*.csv)                         |                        | ~              | .::    |  |  |  |  |  |
|                             |                            |                                    |                        |                |        |  |  |  |  |  |
|                             | ▲ 隔藏資料夾                    |                                    | 存檔(S) 取消               |                |        |  |  |  |  |  |

备注:指定路径、文件名相同时会覆盖原档案资

#### 2. 纪录量测数据:纪录自 Log 功能开启至功能或程序关闭的数据

2-1. 点选 Display > Log(OFF)

| e eyo        | -tech_UI_F        | DM06_V1       | 1.0.1-202 | 250207                 | Station 1*                  |      |     |    | _    |                      | × |
|--------------|-------------------|---------------|-----------|------------------------|-----------------------------|------|-----|----|------|----------------------|---|
| <u>F</u> ile | <u>I</u> nterface | <u>A</u> bout |           |                        |                             |      |     |    |      |                      |   |
| Display      | Output            | Setting       | Interpol  | lation                 | Information                 |      |     |    |      |                      |   |
|              |                   |               |           |                        |                             |      |     |    |      | -                    |   |
|              |                   |               | 12        | 2.3                    | velocity<br>m/s             |      |     | 20 | 8.66 | flow<br>m³/min       |   |
| Clear        | r OUT1            | Snap          | <b>1</b>  | <b>2.3</b><br>itle (ON | velocity<br>m/s<br>N) Axis2 | (ON) | Log | 20 | 8.66 | flow<br>m³/min<br>14 | * |

2-2. 指定储存路径及键入文件名 > 储存 > Log(ON)

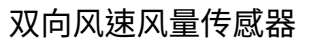

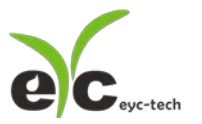

| ec ey  | /c-tech_UI_FDM06_V1.0.1-2 | 20250207 Station 1*                       | _                        | $\Box$ $\times$                        |  |  |  |  |
|--------|---------------------------|-------------------------------------------|--------------------------|----------------------------------------|--|--|--|--|
| File   | File Interface About      |                                           |                          |                                        |  |  |  |  |
| Displa |                           | nolation Information                      |                          |                                        |  |  |  |  |
| biopia | output Setting Inter      |                                           |                          | _                                      |  |  |  |  |
|        | :                         | 12.3 velocity<br>m/s                      | 208.66                   | flow<br>m³/min                         |  |  |  |  |
| Clea   | ar OUT1 Snap Y            | 'Title (ON) Axis2 (ON)                    |                          | 14 🐥                                   |  |  |  |  |
| Cha    | rt Color Export X         | (Title (ON) Legend (ON) (OFF)             |                          | 0                                      |  |  |  |  |
| Cha    |                           | 1 Min                                     | nute Auto Scale          |                                        |  |  |  |  |
|        | 6 另存新檔                    |                                           |                          | ×                                      |  |  |  |  |
|        |                           |                                           |                          |                                        |  |  |  |  |
|        | ← → × ↑ 📙 « Ap            | pData > Roaming > 🖌 👌 搜尋                  | Roaming                  | Q                                      |  |  |  |  |
|        | 組合管理 ▼ 新増資料が              | R. C. C. C. C. C. C. C. C. C. C. C. C. C. |                          | •                                      |  |  |  |  |
|        | <b>^</b>                  |                                           | 修改日期                     | <b>羅 ^</b>                             |  |  |  |  |
|        | 💻 本機                      |                                           |                          | <u> </u>                               |  |  |  |  |
|        | 🔰 3D 物件                   | 2BrightSparks                             | 2025/1/3 下午 03:32        | 催 ≤                                    |  |  |  |  |
|        | 🕂 下載                      | Adobe                                     | 2025/1/13 上午 08:31       | 催                                      |  |  |  |  |
|        | 🎒 文件                      | AnyDesk                                   | 2024/7/2 上午 10:34        | 催                                      |  |  |  |  |
|        | ▶ 音樂                      | Atmel                                     | 2025/1/3 N+ 05:41        | 作                                      |  |  |  |  |
|        | 三 桌面                      | Avast Software                            | 2025/1/10 <u>+</u> 11:28 | 1住                                     |  |  |  |  |
|        | ■ 周片                      | com.adobe.dunamis                         | 2025/1/0下十01:47          | 1座                                     |  |  |  |  |
|        |                           | ECCapture                                 | 2023/1/3 下十 06:28        | 1座                                     |  |  |  |  |
|        |                           | IAR Embedded Workbench                    | 2025/1/3 下午 02:51        | ////////////////////////////////////// |  |  |  |  |
|        | 本(成盤號 (U:)                |                                           | 2025/1/3 下午 02:42        | 権し                                     |  |  |  |  |
|        | 💼 資科仔放區 (D:)<br>🗸         | <                                         | 2020/1/01/11/02.42       | >                                      |  |  |  |  |
|        | <b>提供</b> 在经济的。           |                                           |                          |                                        |  |  |  |  |
| Rea    | · 佰菜冶碑(Ⅳ): ┃              |                                           |                          | :                                      |  |  |  |  |
|        | 存檔類型(T): csv file         | es (*.csv)                                |                          | ~                                      |  |  |  |  |
|        |                           |                                           |                          |                                        |  |  |  |  |
| 1      | ▲ 隱藏資料夾                   |                                           | 存幅(S) 取消                 |                                        |  |  |  |  |

备注:指定路径、文件名相同时会覆盖原档案数据

2-3. 结束纪录量测数据:再次点击 Log(ON),此时按钮恢复显示 Log(OFF),纪录的数据 文件存放于 2-2. 指定的路径及文件名

| e eyc        | -tech_UI_F        | DM06_V        | 1.0.1-202 | 250207   | Station 1*      |     |      |          | _          |                | × |
|--------------|-------------------|---------------|-----------|----------|-----------------|-----|------|----------|------------|----------------|---|
| <u>F</u> ile | <u>I</u> nterface | <u>A</u> bout |           |          |                 |     |      |          |            |                |   |
| Display      | Output            | Setting       | Interpo   | lation   | Information     |     |      |          |            |                |   |
|              |                   |               | 1         | 2.3      | velocity<br>m/s | _   |      | 2        | 08.66      | flow<br>m³/min |   |
| Clear        | OUT1              | Snap          | ΥT        | itle (ON | I) Axis2 (C     | DN) | Log  |          |            | 14             | * |
| Chart        | Color             | Expor         | t XT      | itle (ON | N) Legend (     | ON) | (ON) | 1 Minute | Auto Scale | 0              | * |

#### 10.装置信息

于 Information 页签,获得装置信息,包含以下各项信息。

- (1) 装置序号
- (2) 产品名称

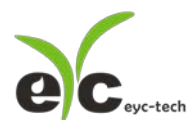

- (3) 韧体版本
- (4) 工厂模式,正常状态下应该显示关闭(Disable)
- (5) 韧体检查码
- (6) 输出选配功能,标准品支持模拟输出与继电器功能
- (7) 支持的单位转换
- (8) 累积器选配功能
- (9) 温度校正点
- (10) 模拟输出校正点
- (11) 校正日期

| eyc-tech_UI_FDM06_V1.0.1                                                        | -20250207 Station 1*                                  |                            | _       |         | × |
|---------------------------------------------------------------------------------|-------------------------------------------------------|----------------------------|---------|---------|---|
| <u>F</u> ile <u>I</u> nterface <u>A</u> bout                                    |                                                       |                            |         |         |   |
| Display Output Setting Int                                                      | erpolation Information                                |                            |         |         |   |
| (1) Serial Number                                                               | 20241216_002                                          | (4) Factory (MNF) Mode     | Disable |         |   |
| (2) Model Name                                                                  | FDM06-D                                               | (5) Firmware Checksum      | 69E1    |         |   |
| (3) Firmware Version                                                            | 1.0.1.13                                              | (6) Output                 | Analog  | , Relay |   |
| <ul><li>(7) Unit Conversion</li><li>(8) Totalizer</li></ul>                     | m/s, ft/s, L/min, m³/ho<br>Disable                    | ur, m³/min                 |         |         |   |
| (9) TS1 (°C)<br>TS2 (°C)                                                        | 0.00, 100.00                                          |                            |         |         |   |
| (10) <u>DAC Calibration Points</u><br><u>Voltage (V)</u><br><u>Current (mA)</u> | 0.280, 1.330, 3.860, 5.90<br>4.060, 8.080, 12.100, 16 | 00, 10.030<br>.180, 20.180 |         |         |   |
| (11)Calibration Date                                                            | 2025-3-10                                             |                            |         |         |   |
|                                                                                 |                                                       |                            |         |         |   |
| Open Port, Read successful                                                      |                                                       |                            |         |         | : |
|                                                                                 |                                                       |                            |         |         |   |

18

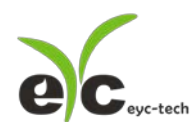

## 八、保养及异常处理

#### 1. 保 养

风速传感器在出厂时已通过检查,并正确调整好精度,因此在安装现场不需重新进行 调整。请按照如下要点进行保养:

#### (1) 定期检修

根据空气中的尘埃含量、污垢状况确定保养周期,定期进行检测,确认精度、检查并 清除旁通管道孔的堵塞。

#### 2. 异常状况的检修、处理:

(1) 感测组件保护

保养过程禁止使用物品刮伤温度、风量芯片表面,以免造成损坏。

#### (2) 异常状况及其检修、处理

运行过程中如果发生异常,请按照下表进行检修,并采取必要的措施。

| 异常状况    | 检修             | 处理                 |
|---------|----------------|--------------------|
| ●无输出    | ●接线错误          | ●修正正确接线            |
| ●输出不稳定  | ●接线松脱或断线       | ●将端子台旋紧或更换配线       |
|         | ●确认电源电压        | ●更换产品              |
|         |                |                    |
| ●输出反应迟缓 | ●传感器本体被沾湿 / 结露 | ●从支架上卸下主体          |
| ●有误差    | ●在静止风场条件下进行自动  | ●卸下传感器盖、旁通道机构      |
|         | 清零             | 让本体在清洁的空气环境中自然干燥   |
|         | ●确认安装场所        | ●参照安装注意事项          |
|         | ●确认旁通管道的尘埃、堵塞  | ●旁通道机构的清洁          |
|         | 状况             | ●校正与调整             |
|         | ●安装前后直管段长度     | ●装置符号→平行于风向        |
|         | ●安装位置          | ●安装位置的前后直管段不符合设计规范 |
|         |                |                    |

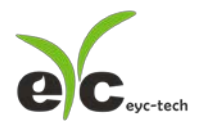

## eyc-tech 量测专家

# 以传感器提升您的实力 风速风量 | 湿度 | 露点 | 差压 流量 | 温度 | 空气质量 | 压力 | 液位 | 讯号仪表

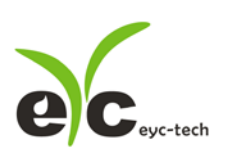

Tel. : 886-2-8221-2958 Web : www.eyc-tech.com e-mail : info@eyc-tech.com